## San Jacinto College Central and North Campus Associate degree Nursing (RN) Program

Nursing Associate of Applied Science

## How to Generate a GPS Report

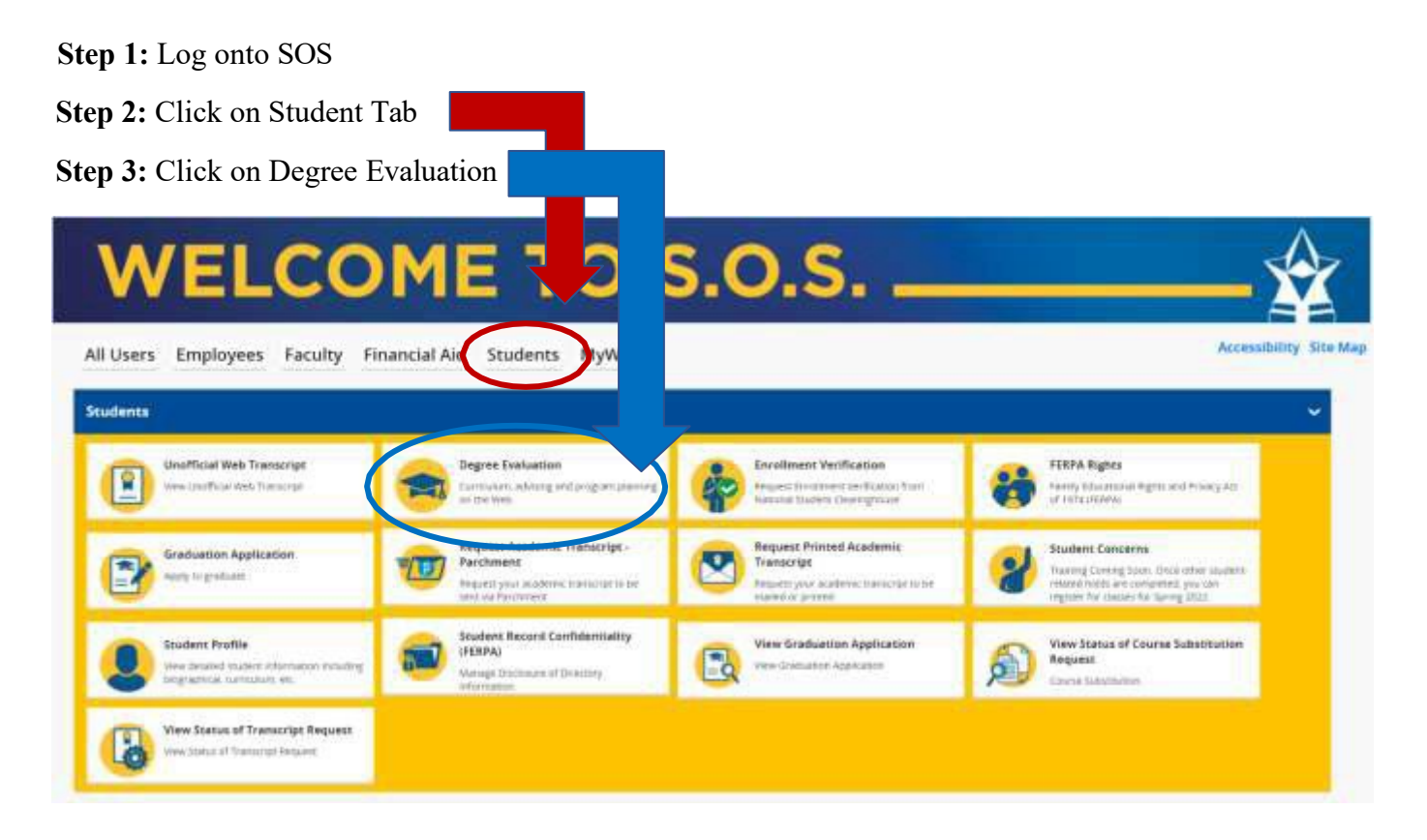

Step 5: Click on What If located above the second ribbon that starts with "Format - Student View". See below.

| Academic What-If |   |            |        |  |
|------------------|---|------------|--------|--|
| Format           | ~ | Degree pro | ogress |  |

Step 6: Select desired year from the Catalog Year drop down. Ex: Fall 2024 or Spring 2025 admission is 2024-2025 catalog year.

Step 7: Select Associates of Applied Science from the Degree drop down.

Step 8: Select Undergraduate from the Level drop down.

Step 9: Select Nursing AAS from the Areas of study drop down.

Step 10: Click the Process green button near the bottom of the screen. This process may take a few minutes to generate the request.

**Step 11:** Click the Print icon near the top right corner. Select Letter as the dimensions for PDF and click on the Open PDF green button. Click the Print icon again and change printer destination to **Save to PDF** then upload a copy to the ADN online application.

| Academic <mark>What-If</mark> |                     |                                          |   |                          |       |
|-------------------------------|---------------------|------------------------------------------|---|--------------------------|-------|
| What-If Analysis              |                     |                                          |   |                          | ~     |
| Use current curriculum 🗹      | In-progress classes | Preregistered classes                    |   |                          |       |
| Program                       |                     |                                          |   |                          |       |
| Catalog year *<br>2024-2025   | ~                   | Degree *<br>Associate of Applied Science | ~ | Level *<br>Undergraduate | ~     |
| reas of study                 |                     |                                          |   |                          |       |
| Major *<br>Nursing AAS        | ~                   |                                          |   |                          |       |
| Additional areas of study     |                     |                                          |   |                          | ~     |
| uture classes                 |                     |                                          |   |                          |       |
| Subject                       |                     | Number                                   |   | ADD                      |       |
|                               |                     |                                          |   |                          | RESET |
|                               |                     |                                          |   |                          |       |